## **Recording Class Attendance in Starfish**

1. You must log in either through CampusNet (click on your 'Instructor' tab, then the Starfish icon) or click the green "LOGIN" button on the main Starfish-Faculty page.

| Personal Data Account Student Instructor Advisor FA Office                                 | Scontac           | t Us 🗙 Logout |
|--------------------------------------------------------------------------------------------|-------------------|---------------|
| Grading Schedule Class Roster                                                              |                   |               |
|                                                                                            | 条 <u>Starfish</u> | ? <u>Help</u> |
| Select a term and whether you wish to retrieve the list of your mid-term or final grade re |                   |               |
| Term: Spring 22 V                                                                          |                   |               |

2. Select the menu options button <sup>■</sup> in the top-left corner of the screen, then select "Students". Next, click on the "Attendance" tab.

| ≡ Sta  | rfish       |                |              |            |                  |      | <b>Q</b> Search for Students |
|--------|-------------|----------------|--------------|------------|------------------|------|------------------------------|
|        | MY STUDENTS |                | TRACKING     | ATTENDANCE | PROGRESS SURVEYS |      |                              |
| Flag   | Referral    | Kudos to Succe | ess Plan 🔤 N | Message    | Note             |      |                              |
| Search |             |                |              |            | Connection       | Term | Additional Filters           |

3. Click on "Record Attendance".

| ≡ Starfish                   |                                          |          |               |           |                   | [ | <b>Q</b> Search for Students |   |
|------------------------------|------------------------------------------|----------|---------------|-----------|-------------------|---|------------------------------|---|
| MYSTUDENTS                   |                                          | TRAC     | KING          |           | ATTENDANCE        |   | PROGRESS SURVEYS             |   |
| Record Attendance            | are 🙆 Attendance Report                  | Referral | 🍾 Kudos 🔤 Ser | d Message | te 🔒 Print Roster |   | Filter Students By           |   |
| Select All   Deselect All BU | S.351. 01.1020 - Business/Society/Govern | iment-50 |               |           |                   |   | Active                       | ~ |
|                              |                                          |          |               |           |                   | • | Course Section               |   |
|                              |                                          |          |               |           |                   |   | BUS.351.501.1020             | × |
|                              |                                          |          |               |           |                   |   |                              |   |

4. Select the course you want to record attendance for from the drop-down menu. Then, select the class meeting time/day you want to record attendance for.

| ≡ Starfish                                                                                                    |                                                                                                    |                 | <b>Q</b> Search for Students                                                                                                    |  |  |
|----------------------------------------------------------------------------------------------------|----------------------------------------------------------------------------------------------------|-----------------|----------------------------------------------------------------------------------------------------|--|--|
| MY STUDENTS                                                                                                    | TRACKING ATTENDANCE                                                                                                    |                 | PROGRESS SURVEYS                                                                                                    |  |  |
| Record Attendance     Class Schedule     Attendance Report     To Rag     To Rag | Record Attendance                                                                                                    | ×               | Filter Students By Active                                                                                                    |  |  |
| - <u>e</u>                                                                                                    | Section                                                                                                    |                 | * Course Section<br>BUS.351.501.1020                                                                                                    |  |  |
|                                                                                                    | GAD.250.5.1020<br>Meeting Time<br>08-24-2021 Tuesday, 8:30 am - 9:4<br>Don't see your meeting time in the I<br>O Add a sincle meeting time | i5 am           | Attendance Status Present Absent Excused Absence Tardy Class Session Dates Ø All                                                                                                    |  |  |
|                                                                                                    |                                                                                                    |                 | Specific Date & Time Start Tome to End Tome The End Tome The End Tome |  |  |
|                                                                                                    |                                                                                                    | Never Mind Next | 6                                                                                                    |  |  |

5.Click in the appropriate radio button for each student on the roster. Note that you do not need to click for "present." Select submit

| *                                               |         |                           |                                      |                          |
|-------------------------------------------------|---------|---------------------------|--------------------------------------|--------------------------|
| Record Attendance                               |         |                           |                                      |                          |
| Section<br>College Writing I-4 (ENG.101.4.1020) |         | Meeting Tir<br>08-23-2021 | <b>ne</b><br>from 9:10 am - 10:00 am | Delete this meeting time |
| Students                                        |         |                           |                                      |                          |
|                                                 |         |                           |                                      | Searc                    |
|                                                 | Present | Absent                    | Excused                              | Tardy                    |
| donotreply@csuohio.edu                          | ۲       | 0                         | 0                                    | 0                        |
| donotreply@csuohio.edu                          | ۲       | 0                         | 0                                    | 0                        |
| donotreply@csuohio.edu                          | ۲       | 0                         | 0                                    | 0                        |